# WinCC Professional

## Comunicação com CLP

**Objetivo**: Mostrar os passos básicos para configurar uma conexão entre o micro (onde rodará o WinCC Professional) um CLP (via Ethernet).

#### Marcelo Butenas

Este documento apresenta dicas úteis sobre produto e supõe que o leitor possua conhecimento básico prévio sobre o mesmo. Para informações completas e atualizadas, deve-se consultar o manual do produto. Toda informação provida por este documento é apenas de propósito informativo e não pode ser desvirtuado. A Siemens Ltda. reserva os direitos de mudar a informação contida neste documento a qualquer momento, e não aceita a responsabilidade pela garantia da precisão e funcionamento das informações e exemplos aqui contidos. O intuito deste texto é meramente didático, e os exemplos devem ser exaustivamente testados antes de utilizados em projetos reais.

## Índice

| 1.  | Inserir a CPU no projeto                                    | 2 |
|-----|-------------------------------------------------------------|---|
| 2.  | Completar o hardware da CPU (módulos de entrada / saída)    | 2 |
| 3.  | Inserir o computador no projeto                             | 3 |
| 4.  | Inserir uma placa de rede Ethernet (genérica) no computador | 3 |
| 5.  | Configurar a conexão física entre CLP e computador          | 4 |
| 6.  | Conexão física completada                                   | 4 |
| 7.  | Configurar conexão lógica entre o CLP e o WinCC             | 5 |
| 8.  | Conexão lógica completada                                   | 5 |
| 9.  | Configuração inicial da "Connection" completada             | 6 |
| 10. | Configuração adicional (Access point)                       | 6 |
| 11. | Links úteis                                                 | 7 |
| 12. | Suporte técnico e treinamento                               | 7 |

#### 1. Inserir a CPU no projeto

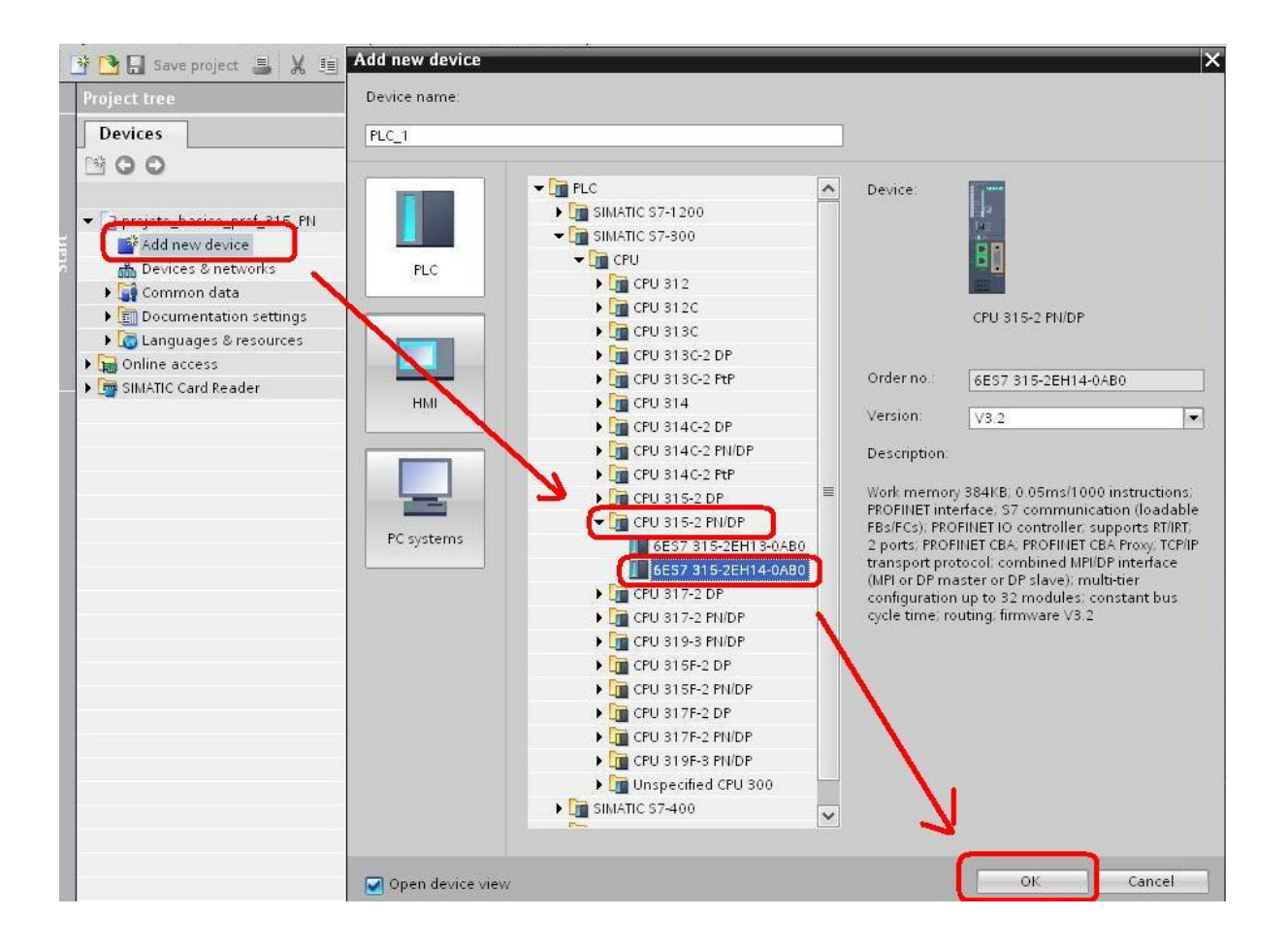

## 2. Completar o hardware da CPU (módulos de entrada / saída)

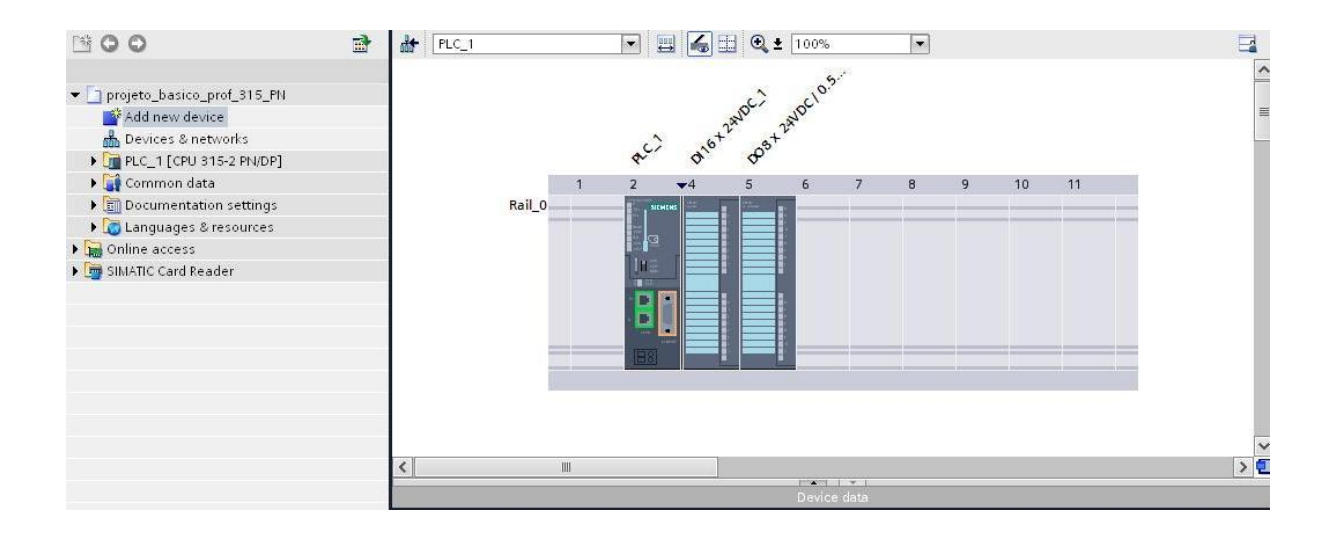

#### Versão 23/02/2012

Siemens Industry Sector - Technical Support & Hotline -

Página 2

### 3. Inserir o computador no projeto

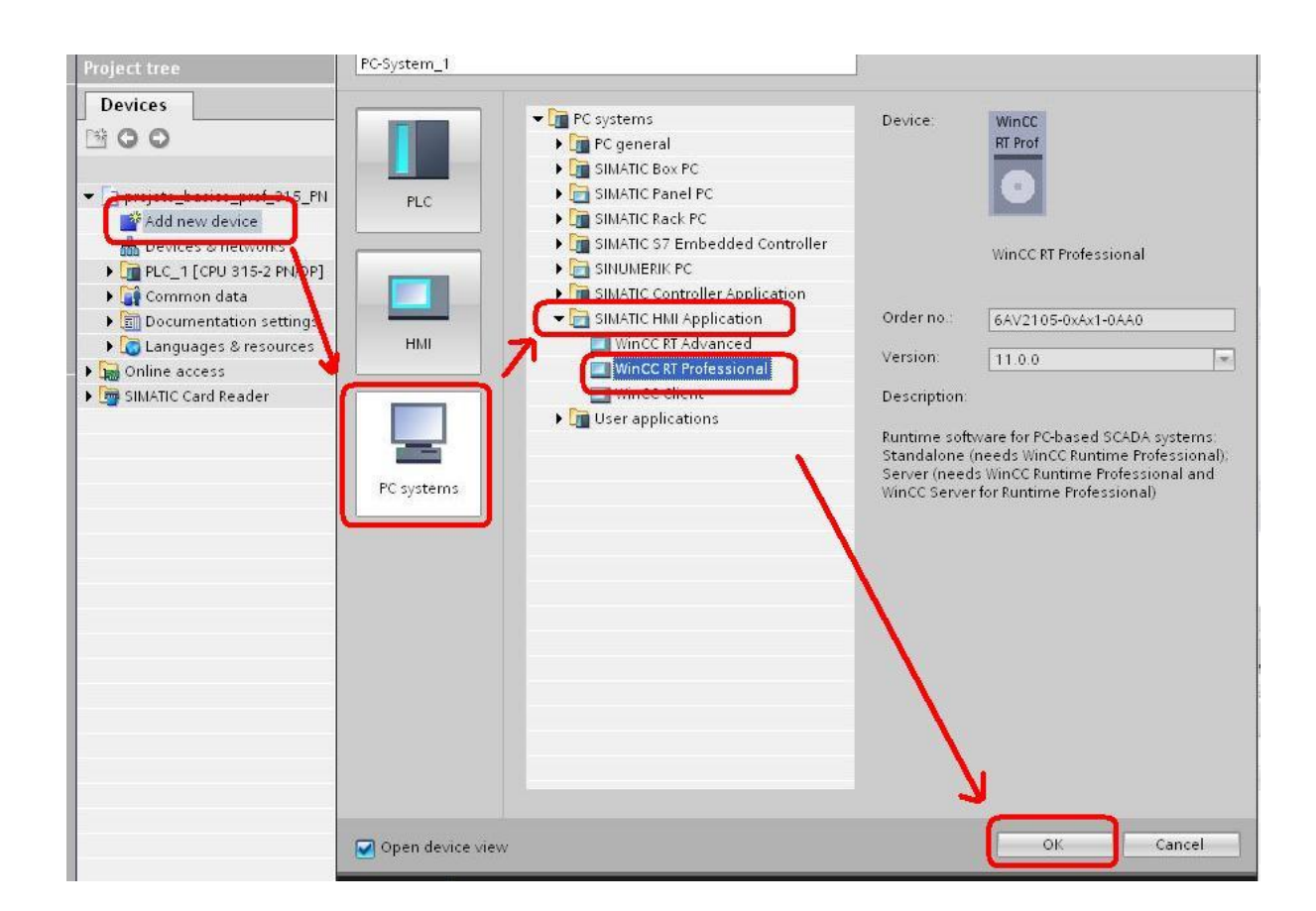

## 4. Inserir uma placa de rede Ethernet (genérica) no computador

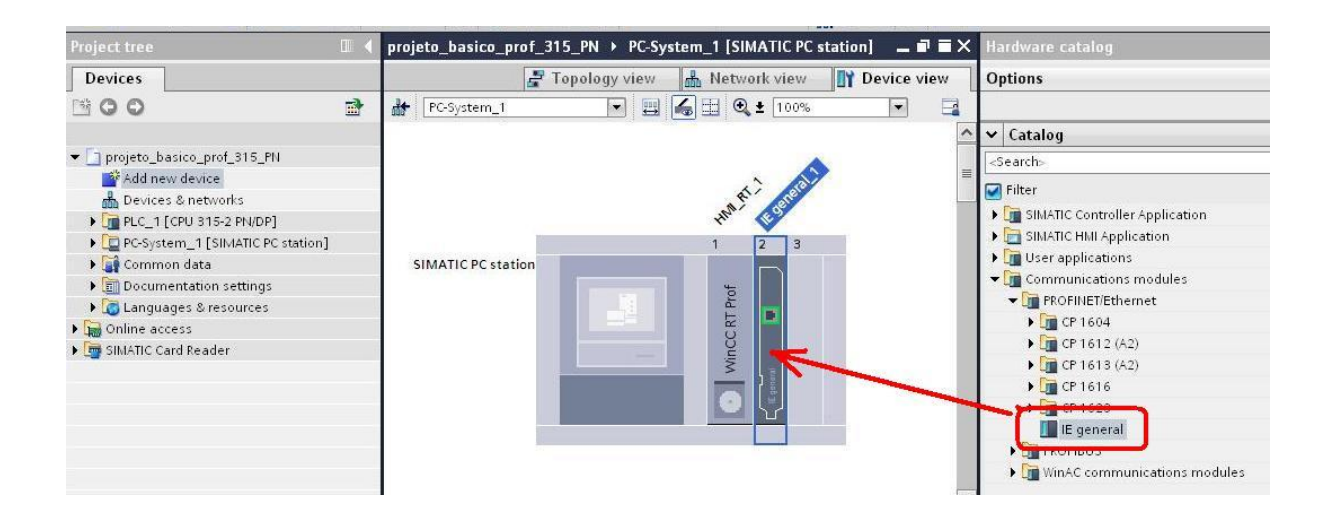

Versão 23/02/2012

Página 3 www.siemens.com.br/Hotline

Siemens Industry Sector - Technical Support & Hotline -

## 5. Configurar a conexão física entre CLP e computador

| Project tree                                                                                                    | II                                                             | _ = = ×                      |
|----------------------------------------------------------------------------------------------------|----------------------------------------------------------------|------------------------------|
| Devices                                                                                                    | 🖉 Topology view                                                | 🛔 Network view 📑 Device view |
| 1 C O                                                                                                    | 📸 💦 Network 🔮 Connections 🖃 HMI connection 💌 🗛 Relations 🐯 🖽 🔍 | L 150%                       |
| <ul> <li>projeto_basico_prof_315_PN</li> <li>Add new device</li> <li>Devices &amp; networks</li> <li>PLC_1 [CPU 315-2 PN/DP]</li> <li>PC-System_1 [SINATIC PC station]</li> <li>Common data</li> <li>Documentation settings</li> <li>Canguages &amp; resources</li> <li>Online access</li> <li>SINATIC Card Reader</li> </ul> | PLC_1<br>CPU 315-2 PN/DP                                       | WinCC CP<br>RT Prof IE       |

### 6. Conexão física completada

| Network                  | connection                      | . ⊞ | %                     |   |
|--------------------------|---------------------------------|-----|-----------------------|---|
|                          |                                 |     |                       |   |
| PLC_1<br>CPU 315-2 PN/DP | PC-System_1<br>SIMATIC PC stati | F   | WinCC CP<br>T Prof IE |   |
|                          | PN/IE_1                         |     |                       | - |

### 7. Configurar conexão lógica entre o CLP e o WinCC

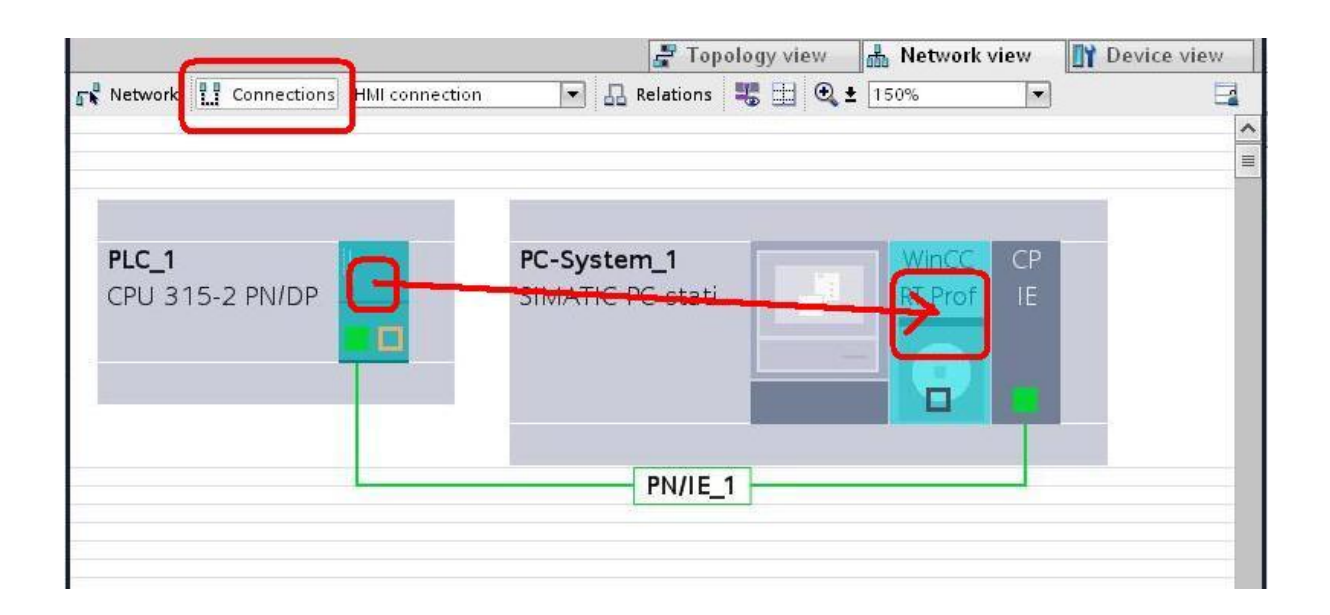

### 8. Conexão lógica completada

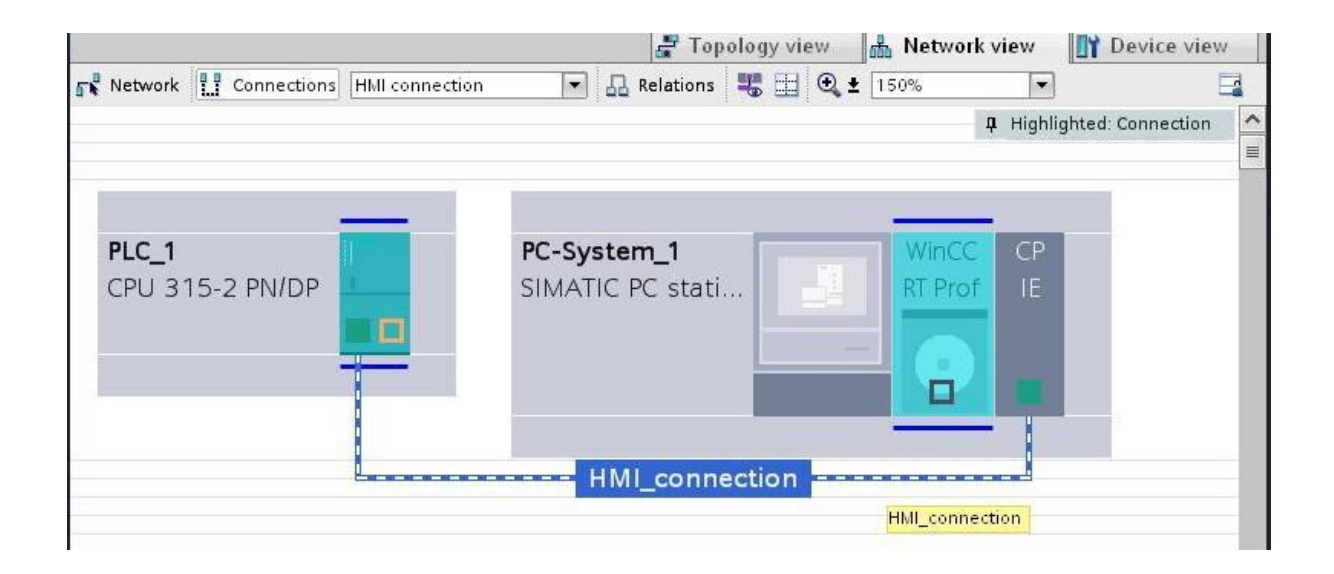

## 9. Configuração inicial da "Connection" completada

|                         | high and have been as  |                       | Louis of Caractor   |                   | The second second   |                           |    |
|-------------------------|------------------------|-----------------------|---------------------|-------------------|---------------------|---------------------------|----|
| Devices                 |                        |                       |                     |                   |                     |                           |    |
| B 0 0                   | Connections to S7 PLCs | in Devices & Networks |                     |                   |                     |                           |    |
|                         | Connections            |                       |                     |                   |                     |                           |    |
| 🗖 projeto_basico_prof_3 | 5. Name                | Communication driver  | Station             | Partner           | Node                | Comment                   |    |
| 📑 Add new device        | HMI_connection         | SIMATIC \$7 300/400   | \$7300/ET200M stat. | PLC_1             | CPU 315-2 PN/DP, P. |                           |    |
| Devices & network:      | <add new=""></add>     |                       |                     |                   |                     |                           |    |
| PLC_1 [CPU 315-2 P      | <i>V</i>               |                       |                     |                   |                     |                           |    |
| 👻 🛄 PC-System_1 [SIMA   | 1C                     |                       |                     |                   |                     |                           |    |
| Device configura        | ion                    |                       |                     |                   |                     |                           |    |
| 😵 Online & diagno       | tics                   |                       |                     |                   |                     |                           | -  |
| 🕴 🖛 🛅 HMI_RT_1 [WinCO   | Parameter              |                       |                     |                   |                     |                           |    |
| Hill tags               | RT Prof                | e:                    |                     |                   |                     |                           |    |
| Scripts                 | Channel unit           |                       |                     |                   |                     | WinCC RT Prof connection  | ł  |
| 5 Scheduled ta          | ks Cycle managemen     | t .                   | Select access po    | oint              |                     | TCP/IP address: 1         |    |
| Cycles                  | By PLC                 |                       | CP type / bu        | s profile: CPT_IP |                     | Rack number: 0            |    |
| 🕨 🛅 Reports             | Change-driven tr       | ransfer               | Access point        |                   |                     | Slot number: 2            |    |
| Text and grap           | ic                     |                       | CRITCHR             |                   |                     | Sendireceive raw data bio | 00 |
| 🙀 User adminis          | a                      |                       | Criterie            |                   |                     |                           | _  |
| 🛓 🕨 🛅 IE general_1 [IE  | ie 🗹 Enable            |                       | Set automatic       | cally:            |                     | Connection: 1             |    |
| 🕨 🎑 Common data         | Ir                     | nterval (ms): 60000   | Job processing      |                   |                     |                           |    |
| Documentation set       | in Monitorin           | g time (ms): 30000    | Write with prio     | onty              |                     |                           |    |
| 🕨 🧔 Languages & resou   | ces                    |                       |                     |                   |                     |                           |    |

Nota: recomenda-se desmarcar a opção "Set automatically"

### 10. Configuração adicional (Access point)

 Com a ajuda do "Set PG/PC" (presente no painel de controle do Windows), acertar o "Access point" e selecionar a placa de rede do micro.

| emens - projeto_basico_prof_315_PN                                                                                                    |                          |
|----------------------------------------------------------------------------------------------------|--------------------------|
| ct Edit View Insert Online Options                                                                                                    |                          |
| 🕒 🔚 Save project 📕 💥 🏥 📺 🗙 🕨 🕜 Back 🔹 🚫 🕤 🔊 Search 🎼 Folders 💷 🗸                                                                                                    |                          |
| roject tree 🛛 🔍 projeto_basi Address 🕞 Control Panel                                                                                                    | × 6                      |
| Devices 💦 👘 🦓 🎣                                                                                                    | R                        |
| 1 O O Set PG/PC Interface                                                                                                    | Dicplay                  |
| tubes and the classifier and the work of the classifier and the classifier and the c      | ; Dispidy                |
| projeto_b                                                                                                    |                          |
| Add ne Access Point of the Application                                                                                                    |                          |
| Device CP-TCPIP -> TCP/IP(Auto) Intel(R) PR0/1000 CT N Protocol Controllers Extrem Options Fonts Game Intel(R) Internet Keyboard Options Fonts Controllers Extrem Options                                                                                                    | Memory Card<br>Parameter |
| Standard tor WinCC TCP/IP Unit                                                                                                    | ~                        |
| Interface Parameter Assignment Used:                                                                                                    |                          |
| Conl TCP/IP(Auto) > Intel(R) /260/1000 CT N Properties Mouse Network Seup Phone and Power Options Printers and                                                                                                    | Regional and             |
| Diagnostics Connections Wizard Modem Paxes                                                                                                    | Language                 |
|                                                                                                    | 1                        |
| Image of the second second secon      | Symantec                 |
| Delete     Cameras Tasks Center Interface Audio Devices                                                                                                    | LiveUpdate               |
| Assigning Parameters for the IE-PG access                                                                                                    | -                        |
| Via to your NDIS CPS with TCP/IP Protocol Via the Protocol Via the Protoco | inCC RT Prof co          |
| Select access point                                                                                                    | TCP/IP a                 |
| CP type / bus profile: CPT_IP                                                                                                    | Rack n                   |
| Access point                                                                                                    | Slot n                   |
|                                                                                                    | Send/receive r           |
| Cancel Help Set automatically:                                                                                                    | Conn                     |
| Ut tot and graphic Interval (ms): 60000 Job processing                                                                                                    |                          |
| Virte with priority<br>Write with priority                                                                                                    |                          |
| ↓ Dim IE general_1 [IE Ge Monitoring of CPU stop                                                                                                    |                          |

#### Versão 23/02/2012

Página 6

Siemens Industry Sector - Technical Support & Hotline -

www.siemens.com.br/Hotline

### 11. Links úteis

#### Delivery release SIMATIC WinCC V11

http://support.automation.siemens.com/WW/view/en/49740133?Datakey=47069298

#### Service Pack 2 for WinCC V11 Released for Delivery

http://support.automation.siemens.com/WW/view/en/56899318

Updates for STEP 7 V11 SP2 and WinCC V11 SP2 SIMATIC\_TIAP\_V11\_0\_SP2\_UPD1.exe ( 8901 KB ) http://support.automation.siemens.com/BR/view/en/58112582?Datakey=47069298

WinCC Professional V11.0 SP2 - System Manual http://support.automation.siemens.com/WW/view/en/57341024

Demo projects for HMI Panels at TIA Portal V11/ WinCC 11 (Basic Panels, Comfort Panels and WinCC Runtime Advanced) http://support.automation.siemens.com/WW/view/en/50599077

Revisado por Denilson Pegaia em 08/07/2018

### 12. Suporte técnico e treinamento

#### Suporte Técnico

Requisição de Suporte (novos chamados): https://support.industry.siemens.com/my/br/pt/requests/#createRequest

A informação que você precisa (FAQ, manuais, arquivos, fórum) pode estar no Portal do Suporte Técnico: <u>https://support.industry.siemens.com/cs/?lc=en-BR</u>

#### Centro de treinamento - SITRAIN

Informações www.siemens.com.br/sitrain

Tel.: 0800 7 73 73 73